## eSoglasja

# Kako starši oddajo eSoglasje in uredijo vnos GDPR kod?

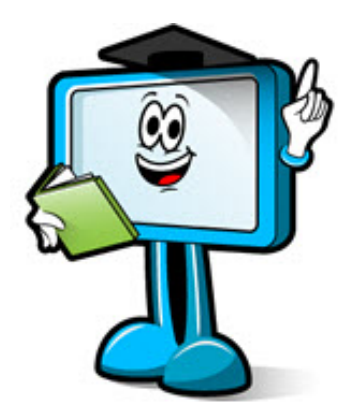

Pogled na starš portalu, ko se prijavi starš, ki še ni vpisal GDPR kode.

| eAsistent ZA STARŠE 2019/2020 \$                                                                           |                                                                                                    |         |                  |            | φ              | Admin Ešola Mihael Mirt Nastavitve 📀 Odjava |            |         |                  |            |           |                 |
|----------------------------------------------------------------------------------------------------|----------------------------------------------------------------------------------------------------|---------|------------------|------------|----------------|---------------------------------------------|------------|---------|------------------|------------|-----------|-----------------|
| 1                                                                                                    | Von Ešolar<br>Aleksander                                                                                | Pregled | E<br>Redovalnica | Tredmetnik | 💬<br>Sporočila | <b>95</b><br>Komunikacija                   | Prehrana   | Plačila | Dogodki          | GDPR       | Urnik     | 📑<br>Spletna u. |
|                                                                                                    | Prijave na prehrano izpolnite do 17. 5. 2020.           Izpolnite PRIJAVNICO >         VIDEO NAVODILA > |         |                  |            |                |                                             |            |         | Dokončn          | o aktivira |           | aket.           |
| Prijave na podaljšano bivanje 2020/21 izpolnite do 17. 5. 2020.<br>IZPOLNITE PRIJAVNICO » VIDEO NAVODILA » |                                                                                                    |         |                  |            |                |                                             |            | AKTIVIR | LAJ              |            |           |                 |
|                                                                                                    |                                                                                                    |         |                  |            | •              |                                             | Izklopi PL | US      | 1                |            |           |                 |
| 0.                                                                                                    | Praznik<br>:00 - 23:59                                                                                  |         |                  |            |                |                                             |            |         | 0<br>Prejeta spo | ročila     | Novo spor | očilo           |

Ob kliku na **rdeč ščit** v zgornji vrstici, starš vpiše GDPR kodo (to lahko stori, tudi, če še ni prijavljen v eAsistenta in sicer na prijavni strani <u>http://www.easistent.com</u>).

### eAsistent

| eAsistent                                                                                                    | Joško                                                                                          | ሳ                                 |
|----------------------------------------------------------------------------------------------------|------------------------------------------------------------------------------------------------|-----------------------------------|
|                                                                                                    |                                                                                                |                                   |
| Vpišite 12-mestno varnostno kodo, ki ste jo dobili na šoli.<br>Z vpisom kode boste svoj uporabniški račun v eAsistentu verificirali in s tem potrdili, da ste zaupanja vreden uporabnik. Kasneje boste p<br>pridobili neposredne informacije o vaših in otrokovih osebnih podatkih ter oddali in pregledovali soglasja za<br>Vpišite varnostno kodo:<br>                                                                       | oreko uporabniškega račun<br>a šolo.                                                           | a lahko                           |
| Čemu služi GDPR portal?       Zakaj je pomembno verificirati svoje osebne podatke z GDPR kodo?                                                                                                    | do?                                                                                            |                                   |
| Šola mora kot upravljavec osebnih podatkov v skladu s Splošno uredbo o varovanju osebnih podatkov zagotov<br>zvezi z osebnimi podatki otrok in staršev. Informacije morajo biti staršem dostopne v jasnem in preprostem je<br>GDPR portal je mesto, kjer so starši seznanjeni s pravnimi podlagami, ki šoli dovoljujejo obdelavo osebnih pod<br>uveljavljajo svoje pravice do vpogleda, popravka ali izbrisa osebnih podatkov. | viti jasne in enostavne infor<br>ziku. (12. člen Splošne urec<br>atkov in primeri v katerih la | rmacije v<br>lbe).<br>ahko starši |

Prva stran, ko starš vpiše GDPR kodo je prikazana na spodnji sliki. Naslednji korak je, da **potrdi svoje kontaktne podatke** – točka 1 (telefonsko številko in elektronsko pošto). Nato pa lahko izbere še **komunikacijo s šolo** – točka 2.

| eŠola osnovna                                                                                                    |                                                                                                    | Joško Klemenčič ပ |
|----------------------------------------------------------------------------------------------------|----------------------------------------------------------------------------------------------------|-------------------|
| <ul> <li>← eAsistent za starše</li> <li>joško Jr.<br/>Klemenčič</li> <li>☆ Komunikacija s šolo</li> <li>♥ Vse o osebnih podatkih</li> <li>♥ Moji osebni podatkii</li> <li>♥ eSoglasja</li> </ul> | 1. Za varno in pravilno komunikacijo med vami<br>in šolo<br>Prosimo, vnesite in potrdite vaš e-mail in mobilno številko, na<br>katero želite, da poteka komunikacija med vami in šolo.<br>E-mail:<br>klemen.urankar@gmail.com                                                                                                    |                   |
| https://www.easistent.com/osebnipodatli#/kom                                                                                                    | 2. Izberite, kako želite, da poteka elektronska komunikacija s šolo         IZBERITE         IZBRANO: Popolna elektronska komunikacija za starše in učence         Pripordarova za starie in učence         Pripordarova za starie in učence         Pripordarova za starie in učence         Pripordarova za starie in učence         Pripordarova za starie in učence         Pripordarova za starie in učence         Pripordarova za starie in učence         Pripordarova za starie in učence staria in učence. Starie in učence spremen tektorenja pie odraža za starie in učence spremen tektorenja pie odraža za starie in učence spremen tektorenja pie odraža za starie in učence spremen tektorenja pie odraža za starie in učence spremen tektorenja za starie in učence spremen tektorenja za starie in učence starie in učence starie spremen tektorenja za starie in učence spremen tektorenja za starie in učence spremen tektorenja za starie in učence starie spremen tektorenja za starie in učence spremen tektorenja za starie in učence spremen tektorenja za starie in učence starie spremen tektorenja za starie in učence starie spremen tektorenja za starie spremen tektorenja za starie spremen tektorenja za starie spremenne starie spremen tektorenja za starie s |                   |

#### eAsistent

Na GDPR portalu lahko starš v meniju na levi strani pregleda osebne podatke za njegovega otroka.

| eŠola osnovna                                                                                                    |                                                                                                    | 3 Joško Klemenčič | Ś |
|----------------------------------------------------------------------------------------------------|----------------------------------------------------------------------------------------------------|-------------------|---|
| <ul> <li>← eAsistent za starše</li> <li>Joško Jr.<br/>Klemenčič</li> <li>爺 Komunikacija s šolo</li> <li>◊ Vse o osebnih podatkih</li> </ul>                                                                                                    | Joško Klemenčič<br>Ime: Joško<br>Priimek: Klemenčič<br>E-mail: Marten: Astanne @gmail.com<br>Mobitel: +38640130233 |                   |   |
| <sup>2</sup> <sup>3</sup> <sup>4</sup> <sup>6</sup> <sup>5</sup> <sup>5</sup> <sup>1</sup> <sup>2</sup> <sup>1</sup> <sup>1</sup> | Joško Jr. Klemenčič<br>Ime: Joško Jr.<br>Priimek: Klemenčič<br>E-mail:<br>Mobitel:                                 |                   |   |
|                                                                                                    | 2019 © eŠola d.o.o.                                                                                                |                   |   |

Staršem so na voljo tudi splošne informacije o osebnih podatkih.

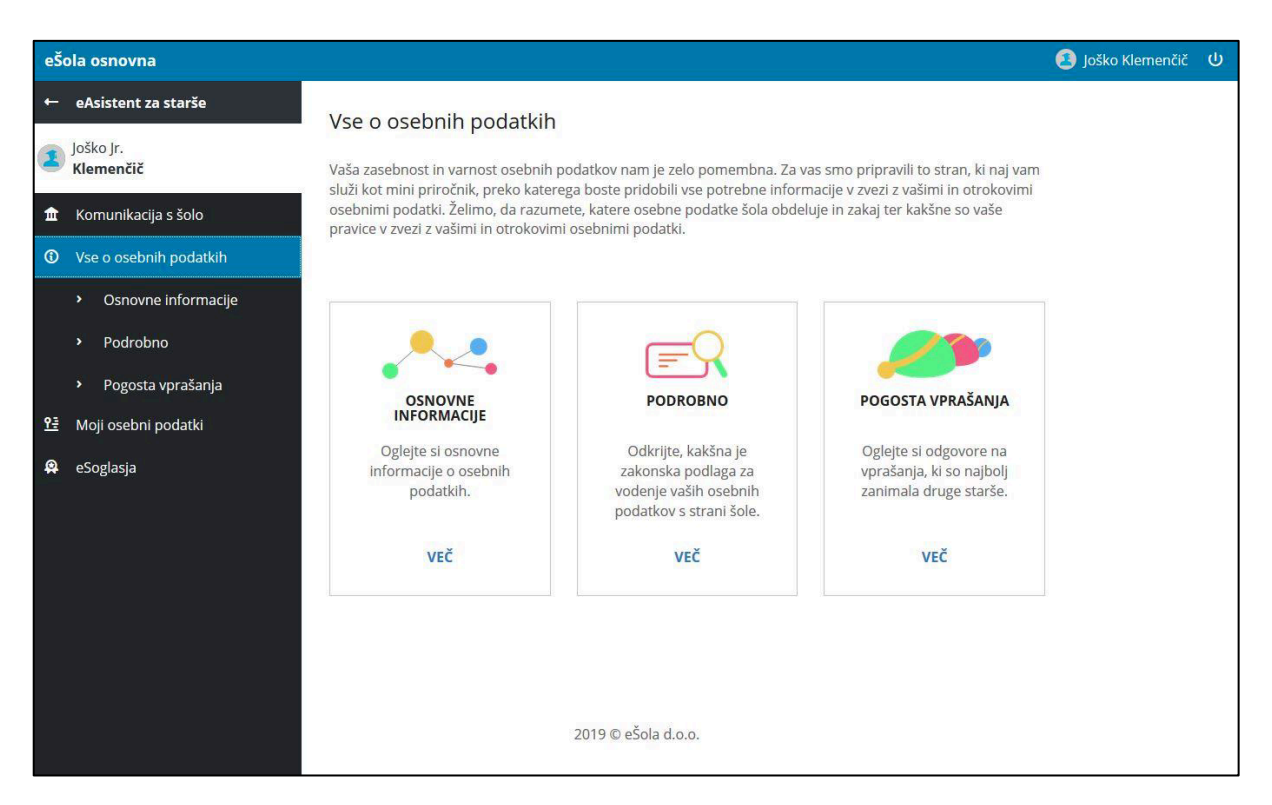

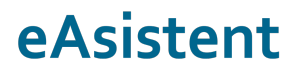

Staršem se na prvi strani eAsistenta za starše izpišejo vsa aktivna soglasja, ki še niso oddana.

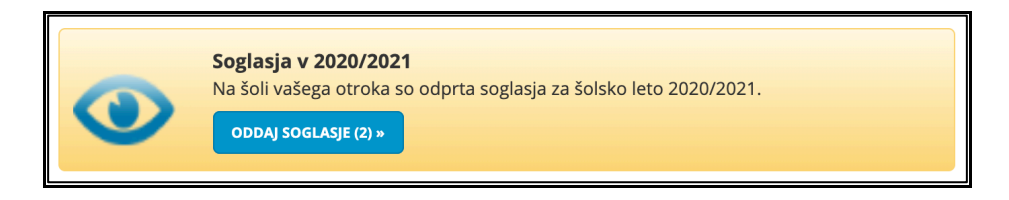

Ob kliku na Oddaj soglasje, se staršem prikaže seznam neurejenih soglasij.

| eŠola osnovna                   |                                                                                              | 🖲 Vita mama | ባ |
|---------------------------------|----------------------------------------------------------------------------------------------|-------------|---|
| ← eAsistent za starše           | Pika Muri                                                                                    |             |   |
| Pika<br>Muri                    | 1A(·)<br>NEUREJENA SOGLASJA                                                                  |             |   |
| 🏛 Komunikacija s šolo           | Izjava ob ponovnem vstopu v šolo                                                             |             |   |
| O Vse o osebnih podatkih        | Sogiasje oddajte do 15. 5. zozo <mark>i se i dan</mark>                                      |             |   |
| <u> 안</u> 클 Moji osebni podatki | Izjava staršev pred vstopom otroka v šolo<br>Soglasje oddajte do 18. 5. 2020 <b>Se 4 dni</b> | 1           |   |
| 😫 eSoglasja                     | Testno soglasje                                                                              |             | _ |
|                                 | Rok za oddajo je potekel 30. 9. 2019, NI ODDANO                                              |             |   |

Kliknejo na soglasje, ki ga želijo urediti in enostavno izberejo SOGLAŠAM ali NE SOGLAŠAM ob posameznem soglasju in vse zaključijo z ODDAJ SOGLASJE.

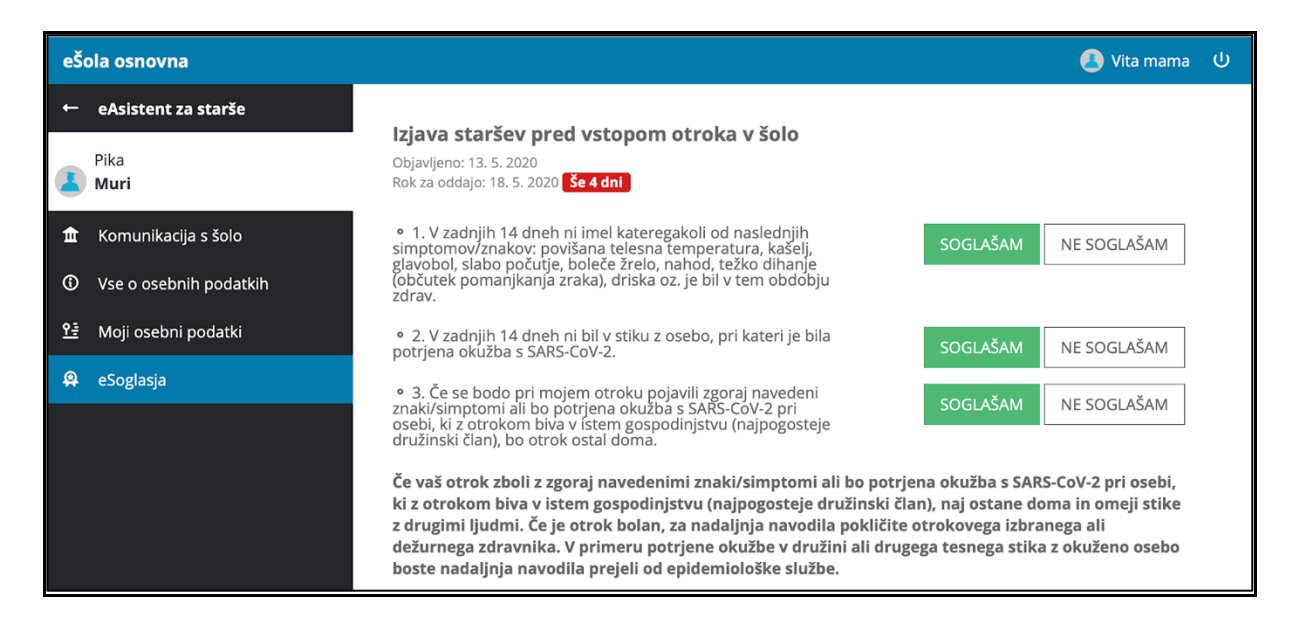

ODDAJ SOGLASJE (3/3)

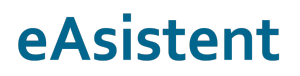

#### Oddano soglasje se premakne med UREJENA SOGLASJA.

| eŠo        | ola osnovna            |                                                                                                    | 🖲 Vita mama | ባ |
|------------|------------------------|----------------------------------------------------------------------------------------------------|-------------|---|
| ←          | eAsistent za starše    | Pika Muri                                                                                                   |             |   |
| 1          | Pika<br><b>Muri</b>    | NEUREJENA SOGLASJA                                                                                          |             |   |
| <u>ش</u>   | Komunikacija s šolo    | lzjava ob ponovnem vstopu v šolo                                                                            |             | _ |
| 6          | Vse o osebnih podatkih | Soglasje oddajte do 15. 5. 2020 <b>Se 1 dan</b>                                                             |             | _ |
| <u>9</u> ≣ | Moji osebni podatki    | Testno soglasje<br>Rok za oddajo je potekel 30. 9. 2019, NI ODDANO                                          |             |   |
|            | eSoglasja              | eSoglasje - Primer eSoglasja za vse dijake na šoli                                                          |             | _ |
|            |                        | Rok za oddajo je potekel 30. 9. 2019, NI ODDANO                                                             |             |   |
|            |                        | Testno Soglasje 1                                                                                           |             | _ |
|            |                        | Rok za oddajo je potekel 30. 9. 2019, NI ODDANO                                                             |             | _ |
|            |                        |                                                                                                    |             |   |
|            |                        | UREJENA SOGLASJA                                                                                            |             |   |
|            |                        | Izjava staršev pred vstopom otroka v šolo<br>Soglasje je oddano 13. 5. 2020, SOGLAŠAM <mark>še 4 dni</mark> | 1           |   |